## CARA MENJALANKAN PROGRAM

Adapun cara pengoperasian Website Sistem Informasi Persewaan Mobil ini adalah sebagai berikut:

 Website yang sudah ter-upload ke dalam server local, dipanggil menggunakan browser, dengan mengetikkan alamat url website ini yaitu http://localhost/sewa\_mobil (web masih dalam tahap ujicoba menggunakan server local).

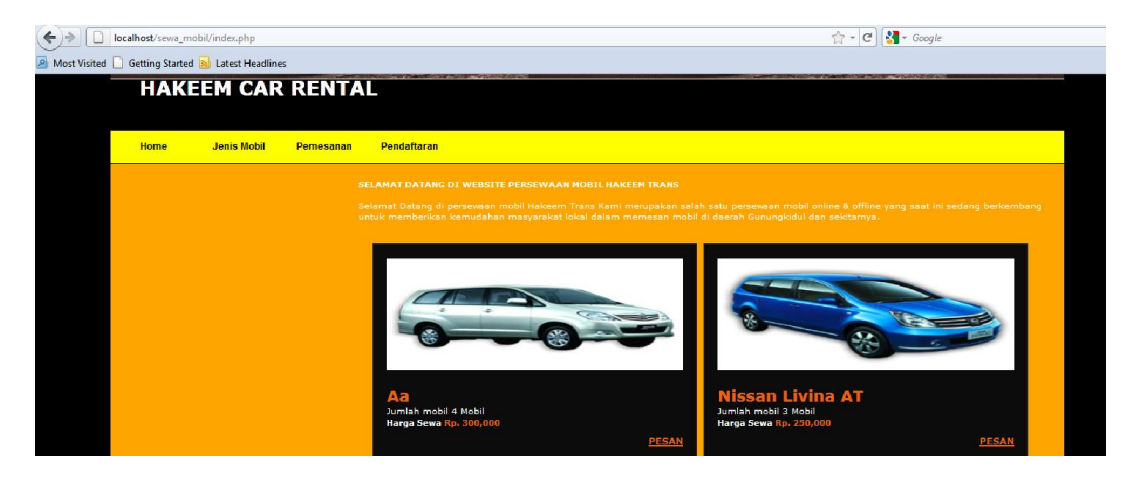

2. *Administrator* bertindak sebagai pengelola utama *website* ini, untuk masuk ke dalam halaman *admin*, maka harus melewati tahap *login* admin terlebih dahulu, dengan memasukkan *username* dan *password admin*.

| HALA                               | AMAN ADMINISTRATOR                |
|------------------------------------|-----------------------------------|
| User Login<br>Username<br>Password | Login                             |
| copyright © 2013.                  | MAHASISWA STMIK AKAKOM YOGYAKARTA |

- 3.Dengan demikian halaman administrator akan terbuka, dan akan ditampilkan beberapa menu yang berfungsi sebagai proses manajemen data.
  - ✓ Merubah/Menambah data mobil

| HALAMAN ADMINISTRATOR |    |                   |              |         |             |
|-----------------------|----|-------------------|--------------|---------|-------------|
| Admin                 |    |                   |              |         | Tambah D    |
| Data Mobil            |    | Nama Mobil        | Jumiah Mobil | Harga   | Pronen      |
| Pelanggan             | -  | KLIANG INNOVA     | 2            | 300,000 | * *         |
| Panintanan            | 2  | AVANZA-XENIA      | 4            | 200,000 | <b>**</b> * |
| Pengembalian          | з  | SUZUKI APV        | 2            | 200,000 | 36 🛠        |
| Pembayaran            | 4  | 80                | 4            | 300,000 | 36 🛠        |
| Logout                | 5. | TOYOTA RIJANG LGX | 2            | 250,000 | <b>*</b> *  |
|                       | 6  | KIA Picanto       | 2            | 200,000 | <b>36</b> 🔀 |
|                       | 7  | Nisson Livino AT  | 3            | 250,000 | * *         |

## ✓ Merubah/Menambah data Pelanggan

| HALAMAN ADMINISTRATOR |     |               |                         |          |              |            |
|-----------------------|-----|---------------|-------------------------|----------|--------------|------------|
| Admin                 |     |               |                         |          |              | Tambah Dat |
| Data Mobil            | #   | Nama          | Email                   | Username | No. Teip     | Proses     |
| Pelanggan             | 1   | ianeeta putri | ianeetanutri@vahoo.com  | langeta  | 091873562578 | 8 3        |
| Pemesanan             | · · | Janeeta patri | Janeerapani@yanoo.com   | Janeera  | 031075502510 |            |
| Peminjaman            | 2   | dans montana  | dans@gmail.com          | dans     | 0987654321   | * *        |
| Pengembalian          | 3   | rio           | rio22@gmail.com         | ch3      | 08179424409  | <b>×</b> × |
| Pembayaran            | 4   | melodi        | melodia13@gmail.com     | melodi   | 09826364578  | <b>×</b> × |
| Logout                | 5   | lia kikandria | lia.kikandria@gmail.com | lia      | 08179424409  | × ×        |
|                       | 6   | joni andri    | joniandri@yahoo.com     | joni     | 937484930993 | × ×        |
|                       | 7   | wijaya        | wijaya_88@yahoo.com     | wijaya   | 081298830021 | <b>X</b> X |

## ✓ Merubah/Menambah data Pemesanan

| HALAMAN ADMINISTRATOR |    |                       |               |                   |         |                |
|-----------------------|----|-----------------------|---------------|-------------------|---------|----------------|
| Admin                 | #  | Nama Pemesan          | Tanggal Pesan | Jenis Mobil       | Status  | Action         |
| Data Mobil            | 1  | argatya pratama lubis | 29/07/2010    | KIJANG INNOVA     | Kembali | -              |
| Pelanggan             | 2  | wijaya                | 01/08/2013    | KIJANG INNOVA     | Kembali | -              |
| Pemesanan             | 3  | lia kikandria         | 03/02/2014    | SUZUKI APV        | Kembali | -              |
| Peminjaman            | 4  | lia kikandria         | 02/02/2014    | AVANZA-XENIA      | Kembali | -              |
| Pengembalian          | 5  | melodi                | 03/02/2014    | TOYOTA KIJANG LGX | Kembali | -              |
| Pembayaran            | 6  | lia kikandria         | 03/02/2014    | SUZUKI APV        | Kembali | -              |
| Logout                | 7  | dans montana          | 11/02/2014    | KIJANG INNOVA     | Kembali | -              |
|                       | 8  | melodi                | 24/02/2014    | Nissan Livina AT  | Batal   | -              |
|                       | 9  | melodi                | 24/02/2014    | TOYOTA KIJANG LGX | Kembali | -              |
|                       | 10 | lia kikandria         | 25/02/2014    | AVANZA-XENIA      | Kembali | -              |
|                       | 11 | janeeta putri         | 26/02/2014    | aa                | Kembali | -              |
|                       | 12 | janeeta putri         | 25/02/2014    | aa                | Kembali | -              |
|                       | 13 | janeeta putri         | 25/02/2014    | AVANZA-XENIA      | Kembali | -              |
|                       | 14 | janeeta putri         | 26/02/2014    | Nissan Livina AT  | Kembali | -              |
|                       | 15 | janeeta putri         | 27/02/2014    | Nissan Livina AT  | Pinjam  | -              |
|                       | 16 | melodi                | 08/03/2014    | TOYOTA KIJANG LGX | Pesan   | Proses   Batal |

✓ Merubah/Menambah data Peminjaman

| HALAMAN ADMINISTRATOR |   |                       |                |                   |         |
|-----------------------|---|-----------------------|----------------|-------------------|---------|
| Admin                 | # | Nama Peminjam         | Tanggal Pinjam | Jenis Mobil       | Status  |
| Data Mobil            | 1 | argatya pratama lubis | 30/07/2010     | KIJANG INNOVA     | Kembali |
| Pelanggan             | 2 | wijaya                | 01/08/2013     | KIJANG INNOVA     | Kembali |
| Pemesanan             | 3 | lia kikandria         | 02/02/2014     | SUZUKI APV        | Kembali |
| Peminjaman            | 4 | lia kikandria         | 03/02/2014     | AVANZA-XENIA      | Kembali |
| Pengembalian          | 5 | melodi                | 03/02/2014     | TOYOTA KIJANG LGX | Kembali |
| Pembayaran            | 6 | lia kikandria         | 07/02/2014     | SUZUKI APV        | Kembali |
| Logout                | 7 | dans montana          | 23/02/2014     | KIJANG INNOVA     | Kembali |
|                       | 8 | melodi                | 24/02/2014     | TOYOTA KIJANG LGX | Kembali |
|                       | 9 | lia kikandria         | 25/02/2014     | AVANZA.XENIA      | Kembali |

✓ Merubah/Menambah data Pengembalian

| HALAMAN ADMINISTRATOR |                        |                |  |  |
|-----------------------|------------------------|----------------|--|--|
| Admin                 |                        |                |  |  |
| Set Mobil             | Nama Pelanggan         | Wijaya         |  |  |
| Pelanggan             | Tanggal Peminiaman     | 01 / 08 / 2013 |  |  |
| Pemesanan             | ranggar r onniganian   |                |  |  |
| Peminjaman            | Tanggal Pengembalian   | 02 / 08 / 2013 |  |  |
| Pengembalian          | Set Mobil yang Dipesan | KIJANG INNOVA  |  |  |
| Pembayaran            | 1 3 1                  |                |  |  |
| Logout                | Denda                  | ÷              |  |  |
|                       | Terlambat              | -              |  |  |
|                       | Proses Batal           |                |  |  |

✓ Merubah/Menambah data Pembayaran

| HALAMAN ADMINISTRATOR |   |               |               |                    |              |
|-----------------------|---|---------------|---------------|--------------------|--------------|
| Admin                 |   |               |               |                    | Tambah Data  |
| Data Mobil            | # | Tanggal Bayar | Nama Pembayar | Jaminan            | Jumlah Bayar |
| Pelanggan             | 1 | 15/08/2010    | hasan         | вркв               | 350,000      |
| Pemesanan             | 2 | 17/08/2010    | ha            | KTP                | 250,000      |
| Peminjaman            | 3 | 13/10/2011    | andrian       | Laptop Dell        | 350,000      |
| Pengembalian          | 4 | 02/02/2014    | joni andri    | sepeda motor supra | 200,000      |
| Pembayaran            | 5 | 02/02/2014    | lia kikandria | sepeda motor vario | 200,000      |
| Logout                | 6 | 03/02/2014    | lia kikandria | sepeda motor mio   | 200,000      |
|                       | 7 | 02/03/2014    | janeeta putri | honda supra 125    | 500,000      |

4. Sedangkan untuk User/pelanggan hanya dapat memasukkan data pemesanan dan pendaftaran yang ada didalam website.

✓ Login user (bagi yang sudah berlangganan)

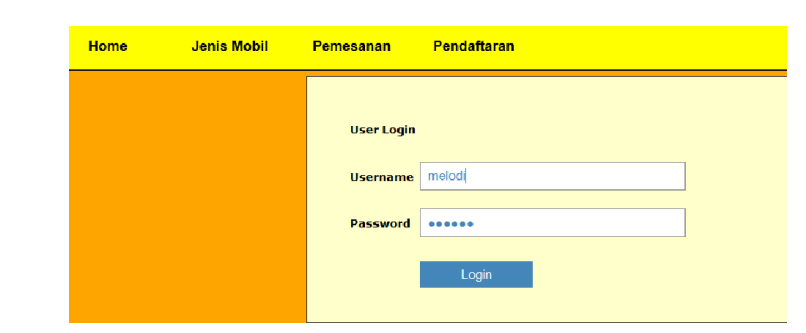

✓ Pendaftaran user baru

| HALAMAN PENDAFTARAN |   |
|---------------------|---|
| Account Details     |   |
| Usemame             |   |
| Password            |   |
| Confirm Password    |   |
| User Details        |   |
| Nama                |   |
| Email               |   |
| Alamat              |   |
|                     |   |
|                     | A |
|                     |   |
| Kota                |   |
| Kode Pos            |   |
| No. Telp            |   |
|                     |   |
|                     |   |

✓ Pemesanan kendaraan

✓

| History Peninjaman   Logout   TATA CARA PEMESANAN DI PERSEWAAN MOBIL KAMI   Ada beberapa langkah dalam memesan mobil di rental kami. Peraturan ini wajib di ikuti oleh para Pelanggan untuk menciptakan keamanan, kenyamanan dan kepuasan didalam pelayanan kami. Peraturan di Rental Mobil Hakeem Trans adalah :   Pelanggan diwajibkan negara dan kepuasan didalam pelayanan kami. Peraturan di Kental Mobil Hakeem Trans adalah :   Pelanggan diwajibkan negara dan kepuasan didalam melakukan persenan di kemi pelanggan diwajibkan menyerahkan ajimanu nutuk menyeva mobil nerala kami   Pelanggan diwajibkan menyerahkan ajimanu nutuk menyeva mobil nerala kami   Yami menyevakan mobil harya di kawasan Yogyakarta dan sekitar-nya   Apabila terjadi keterlambatan denda perhari dikenakar B, 50.000   Nama Pelanggan : Maret v 2014 v   Imin-jennik Mohl wisisan tinan AT | Home Jenis Mobil             | Pemesanan Pendaltaran                                                                                                    |
|----------------------------------------------------------------------------------------------------|------------------------------|----------------------------------------------------------------------------------------------------|
| Pesan                                                                                                    | History Peminjaman<br>Logout | TATA CARA PEMESANAN DI PERSEWAAN MOBIL KAMI<br>Ada beberapa langkah dalam memesan mobil di rental kami. Peraturan ini wajib di ikuti oleh para Pelanggan untuk mendiptakan<br>kenyamanan dan kepuasan didalam pelayanan kami. Peraturan di Rental Mobil Hakeem Trans adalah :<br>engagan diwajikkan secara bangsung dengan administrasi di toko rental kami<br>e pembayaran dilakukan secara bangsung dengan administrasi di toko rental kami<br>e pembayaran dilakukan secara bangsung dengan administrasi di toko rental kami<br>e pangan diwajikkan secara bangsung dengan administrasi di toko rental kami<br>e kami menyewakan mobil hanya di kawasan Yogyakata dan sektar-nya<br>e Apabila terjadi keterlambatan denda perhari dikenakan Rp. 50.000<br>Mama Pelanggan                  Melodi<br>Tanggal Pemesanan |